## Beknopte handleiding Loket.nl

## Team aanmaken:

WG -> Teams en gebruikers -> Teams -> Team toevoegen Omschrijving maken en autorisatie set toevoegen (niet verplicht) Rechten verlenen voor deze gebruiker. Werkgeverkoppelen (De gebruiker volgt hierna).

| START COLLECTIEF TEAMS      | 5 EN GEBRUIKERS OVERZICHTEN PROVIDER PROVIDERGEGEVENS |                                                                                                    |              |
|-----------------------------|-------------------------------------------------------|----------------------------------------------------------------------------------------------------|--------------|
| VCSW                        | Teams Gebruikers AK Overzichten autorisatiesets       |                                                                                                    |              |
|                             | Teams 🗲 🗅 🕞 🏛 🦻                                       |                                                                                                    |              |
| Wg Adm Lm Cao               | Omschrijving VCSWGoudse                               |                                                                                                    |              |
|                             | Consention of the second second                       |                                                                                                    |              |
| WERKGEVER 2. 🗄              | Autorisatieset Raadplegen output WG                   |                                                                                                    |              |
| Zoek                        | Rechten Dr                                            | Leden Dr                                                                                                    | Werkgevers D |
|                             | Beheer variabele gegevens                             | VCSWGoudse koopeling. V                                                                                                    | Bedrijf 1    |
| DIENCTVEDRAND               | Beheren en raadplegen BSN                             | - consistent opposition of the constant of the constant of the |              |
| DIENSTVERDAND               | Raadplegen beloningen                                 |                                                                                                    | Bedrijf 2    |
| Dienstverbanden zijn alleen | Raadplegen dienstverbanden                            |                                                                                                    | Redriif 2    |
| zichtbaar wanneer er een    | Raadplegen loonaangifte                               |                                                                                                    | Bedriji S    |
| werkgever is geselecteerd.  | Raadplegen loonoutput beperkt                         |                                                                                                    |              |
|                             |                                                       |                                                                                                    |              |

## Gebruiker AK aanmaken:

WG -> Teams en Gebruikers -> Gebruikers AK -> gebruiker toevoegen. (je zou een algemene e-mail adres kunnen gebruiken + het mobiele nummer van iemand intern, als er een centrale mobiel is dan kan dat natuurlijk ook.

Je krijgt een uitnodiging op de opgegeven mail om een inlog voor Loket te maken. Stappen volgen, spreekt voor zich. (Gebruikersnaam en wachtwoord aanmaken)

| VCSW                       | Teams Gebruikers AX Overzichten autorisatiesets |            |
|----------------------------|-------------------------------------------------|------------|
|                            | Gebruikers provider 🗧 🕞 🕞 🏙 Blokkeren           |            |
| Adm Lm Cao                 | Voorletters V                                   |            |
| RKGEVER 9. =               | Voorvoegsel                                     |            |
|                            | Achternaam VCSWGoudse koppeling                 |            |
| <u>8</u>                   | Email Salaris@vcsw.nl                           |            |
|                            | Telefoon 061122334455                           |            |
| NSTVERBAND                 | Standplaats                                     |            |
| nstverbanden zijn alleen   | Inlog methode website Via website en SSO        |            |
| tbaar wanneer er een       | Gebruikersnaam Voorbeeld                        |            |
| verkgever is geselecteerd. | 2 factor authenticatie actief Nee               |            |
|                            | 2 factor verplicht Nee                          |            |
|                            | Autorisatieset n.v.t                            |            |
|                            | Gebruikersrechten                               | Teams Dr   |
|                            | Beheer variabele gegevens                       | VCSWGoudse |
|                            | Beheren en raadplegen BSN                       |            |
|                            | Raadplegen beloningen                           |            |
|                            | Raadplegen loonaangifte                         |            |
|                            | Raadplegen loonoutput beperkt                   |            |
|                            |                                                 |            |
|                            |                                                 |            |
|                            | Koppelingen 📮                                   |            |

## Gebruiker toevoegen aan het team: